# Einrichtung der digitalen Verbindungsnachweise

Schritt-für-Schritt Anleitung

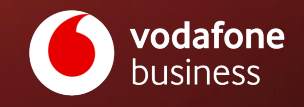

- 1. Loggen Sie sich im <u>Firmenkundenportal</u> ein.
- 2. Wählen Sie nun die Kachel "Bestell-Center".
- 3. Auf der Übersichtsseite vom Bestell-Center öffnen Sie jetzt die Kategorie "**Teilnehmer**" und dann den Menüpunkt "**Tarifoptionen verwalten**".

Mehr Infos zu den digitalen Verbindungsnachweisen (EVN-Push)

| Privetkunde<br>Start     | Mobilfunk Internet & Festnetz                            | Rechnungen Hilfe                                    | Kontaist 🕜 Benshung & Bestellung (1800 172 1234 |
|--------------------------|----------------------------------------------------------|-----------------------------------------------------|-------------------------------------------------|
| Firmenkunderportal > Mot | <u>bilfunk</u> > Bestell-Center Übersicht                |                                                     |                                                 |
|                          |                                                          | Bestell-Center                                      | -                                               |
|                          | Schnellzugriff auf häufig genutzte l                     | unktionen: Nutzen Sie die Links zum Bestell-Center. |                                                 |
|                          |                                                          |                                                     | 1 Shop                                          |
|                          | 123456 – Demoshop (Mob                                   | ilfunk)                                             | ~                                               |
|                          | Rahmenvertragsnummer: 123456 Sho<br>A Bestellung () Info | p-Name: Demoshop<br>Irmation I Teilnehmer 🔒 SIM A   | Kundendaten                                     |
|                          | Tarifwechsel                                             |                                                     | >                                               |
|                          | 3 Tarifoptionen verwalten                                |                                                     | $\rightarrow$                                   |
|                          | Teilnehmerdaten verwalten                                |                                                     | >                                               |
|                          | Teilnehmer kündigen                                      |                                                     | >                                               |
|                          | Einzelverbindungsnachweis ve                             | rwalten                                             | >                                               |
|                          |                                                          |                                                     |                                                 |

- 1. Wählen Sie hier die Teilnehmer aus, für die Sie den Service aktivieren möchten. Sie können dabei nach verschiedenen Kriterien filtern.
- Alternativ können Sie eine Liste bestimmter Rufnummern hochladen, für die der Service freigeschaltet werden soll. Klicken Sie dazu einfach auf "Rufnummern-Liste hochladen (XLSX)".
- 2. Nachdem Sie Ihre Auswahl getroffen haben, klicken Sie auf "Weiter zu den Tarifoptionen".

) Mehr Infos zu den digitalen Verbindungsnachweisen (EVN-Push)

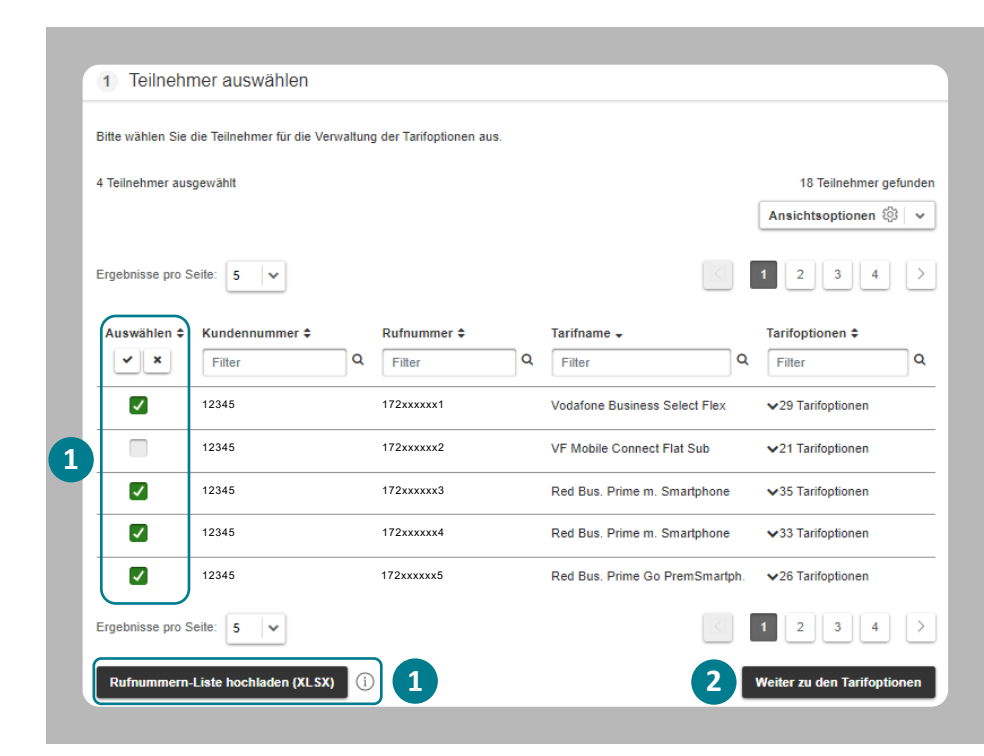

#### 1. Wählen Sie jetzt die Option "**Digitale** Verbindungsnachweise (EVN-Push)".

Sie sehen in der Anzeige, für wie viele Teilnehmer der Service gebucht werden soll. Wählen Sie bei Bedarf das Aktivierungsdatum (Standard = "Heute").

2. Klicken Sie nun auf "**Weiter**", um zum letzten Schritt zu gelangen.

) Mehr Infos zu den digitalen Verbindungsnachweisen (EVN-Push)

| 2 We |
|------|
|      |
|      |
|      |
|      |
|      |
|      |
|      |
|      |

- 1. Prüfen Sie Ihre Daten, bevor Sie den Auftrag absenden.
- 2. Nach erfolgter Prüfung klicken Sie auf "Auftrag absenden".

Im Anschluss bekommen Sie die Eingangsbestätigung zu diesem Auftrag per E-Mail gesendet. Sobald dieser abgeschlossen wurde, erhalten Sie in einer weiteren E-Mail die Abschlussbestätigung.

Die für den "EVN-Push"-Service eingerichteten Teilnehmer erhalten erst dann die Benachrichtigung per SMS, sobald die Verbindungsdaten zur nächsten Rechnung online zum Abruf bereitstehen.

) Mehr Infos zu den digitalen Verbindungsnachweisen (EVN-Push)

| Kundeninterne Bestellnummer |    |               | Kundeninterner Bestellhinweis |                         |   | 0                           |     |                 |
|-----------------------------|----|---------------|-------------------------------|-------------------------|---|-----------------------------|-----|-----------------|
| Aktivierung "EVN-Push"      |    |               |                               | Referenz 1234           |   |                             |     |                 |
| Kundennummer *              | _  | Teilnehmer \$ | _                             | Bisherige Tarifoption 🖨 |   | Neue Tarifoption \$         |     | Gültig ab ≎     |
| Filter                      | Q  | Filter        | Q                             | Filter                  | Q | Filter                      | Q   | Filter          |
| 12345                       |    | 172xxxxxx1    |                               | -                       |   | Digitaler Verbindungsnachwe | eis | Heute           |
| 12345                       |    | 172xxxxx3     |                               | -                       |   | Digitaler Verbindungsnachwe | eis | Heute           |
| 12345                       |    | 172xxxxx4     |                               |                         |   | Digitaler Verbindungsnachwe | eis | Heute           |
| 12345                       |    | 172xxxxx5     |                               | -                       |   | Digitaler Verbindungsnachwe | eis | Heute           |
| Ergebnisse pro Seite:       | 10 | ~             |                               |                         |   |                             |     |                 |
|                             |    |               |                               |                         |   | Einrichtungsprei            | is  | Basispreis (mtl |
|                             |    |               | Gesamtbetrag                  |                         |   | 0,00                        | €   | 0,00            |
|                             |    |               | Mv                            | vSt. (19%)              |   | 0,00                        | €   | 0,00            |
|                             |    |               | Gesamtbetrag (inkl. MwSt.)    |                         |   | 0.00                        | £   | 0.00            |

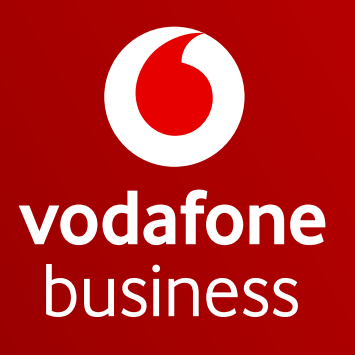

Together we can